# <u>「知識建構平台」進階模式的系統要求</u>

## <u>Java</u>

使用「知識建構平台」的進階模式必須安裝 Java。現時, J2SE Runtime Environment (JRE)版本6更新2或以上都可以使用「知識建構平台」進階模式中的所有功能。

### <u>檢查有沒有安裝 Java/ Java 的版本</u>

開啟"控制台"

- 1. 選擇"新增或移除程式"

如沒有安裝,請到 <u>http://java.sun.com/javase/do</u> <u>wnloads/index.jsp</u>。選擇最 新的版本下載及安裝。

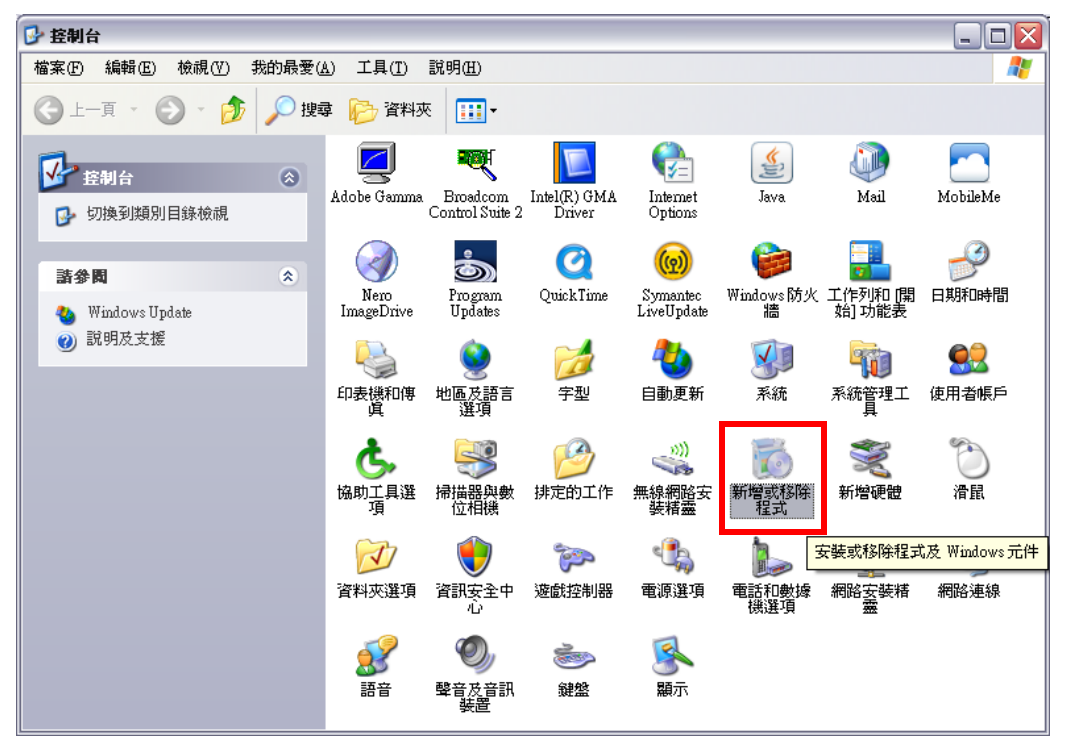

| 5 新碧或移除程式          |                                                                 |           |             |                |  |  |
|--------------------|-----------------------------------------------------------------|-----------|-------------|----------------|--|--|
|                    | 目前安装的程式                                                         | □ 顯示更新(D) | 排序方式(2): 名稱 | ~              |  |  |
| 夏史或<br>移除          | 👙 J2SE Runtime Environment 5.0 Update 10                        |           | 大小          | 145.00MB 📤     |  |  |
| 種式(出)              | 🔔 Java(TM) 6 Update 10                                          |           | 大小          | <u>93.83MB</u> |  |  |
| 新增程式创              | 按這裡取得支援資訊。                                                      |           | 已使用         | 很少             |  |  |
|                    | 要從您的電腦移除這個程式,請按 [移除]。                                           |           |             | 移除             |  |  |
|                    | 😧 LiveUpdate 3.1 (Symantec Corporation)                         |           | 大小          | 7.08MB         |  |  |
|                    | 🌠 LiveUpdate Notice (Symantec Corporation)                      |           | 大小          | 4.50MB         |  |  |
|                    | 🤣 Macromedia Flash MX 2004                                      |           | 大小          | 128.00MB       |  |  |
| Windows<br>元件(A)   | 🕮 Microsoft .NET Framework 1.1                                  |           |             | ≡              |  |  |
|                    | 🚝 Microsoft .NET Framework 1.1 Chinese (Traditional) Lang. Pack |           | 大小          | 2.85MB         |  |  |
|                    | 🛃 Microsoft .NET Framework 1.1 Hotfix (KB928366)                |           |             |                |  |  |
| 設定程式               | 🛃 Microsoft .NET Framework 2.0 Service Pack 1                   |           | 大小          | 186.00MB       |  |  |
| 17-11/27月<br>設値(0) | 🎬 Microsoft Compression Client Pack 1.0 for Windows XP          |           |             |                |  |  |
|                    | B Microsoft Office FrontPage 2003                               |           | 大小          | 228.00MB       |  |  |
|                    | 📴 Microsoft Office Standard Edition 2003                        |           | 大小          | 179.00MB       |  |  |
|                    | 🛃 Microsoft User-Mode Driver Framework Feature Pack 1.0         |           |             |                |  |  |
|                    | ─ MobileMe 控制台                                                  |           | 大小          | 5.12MB         |  |  |
|                    | 😹 Modem Helver                                                  |           | 大小          | 2.67MB         |  |  |

#### **Internet Explorer (IE)** 🏉 空白頁 - Windows Internet Explorer 🚱 🔾 🗸 🙋 about:blank 🛛 😽 🗙 🛛 Google ρ, 😭 🎲 🌈 空白頁 🟠 🔻 🗟 👻 🖶 🔹 記録(P) 🔻 🍈 工具(O) 🕶 (1) 封鎖快顯視窗(Pop-up Windows) 刪除瀏覽履程記錄(D). 容許 KF 的快顯視窗 方法 A) 診斷連線問題(C) 快願封鎖程式(P) 方法 B) 或 關閉快顯封鎖程式 網路釣魚篩選工具(H) ۲ 管理附加元件(A) ۲ 離線工作(W) 方法 A) 容許 KF 的快顯視窗 Windows Update(U) 全螢蔓(F) F11 1. 開啟 Internet Explorer (IE) 瀏覽 功能表列(M) 工具列(T) 器 Send to OneNote 2. 選擇"工具" Sun Java 主控台 網際網路選項(O) 3. 選擇"網際網路選項 (Internet **Options**)" ? X 網際網路選項 完成 安全性 隱私權 內容 連線 程式集 進階 一般 4. 開啟"隱私權"的分頁 設定 ¢ 選取網際網路區域的設定。 5. 選擇"快顯封鎖程式"部份中的設定 0 ф - 封鎖缺乏簡潔隱私權政策的第三方 Cookie - 封鎖那些沒有明確許可就儲存您的連絡資訊的第三方 6. 在"要允許的網站網址"欄中,輸入 Cooki 限制那些沒有明確許可就儲存您的連絡資訊的第一方 Cookie \*.cite.hku.hk 按"新增"來把網址加入"允許的網站"名 7. 站台(S) 匯入(1) 進階(V) 預設值(D) 里中 快顯封鎖程式 X 快顯封鎖程式設定值 Contract. 阻止大部份快顯視窗的顯現。 設定(E) 0! 例外 ☑ 開散快顯封鎖程式(B) 目前已封鎖快顯,您可以將允許快顯的網站新增到下列清單。 要允許的網站網址(₩): \*.cite.hku.hk 新增(A) 有些設定是由系統管理員來管理的。 x 允許的網站(S): 快顯封鎖程式設定值 ALC: NO \*.mail.yahoo.com 移除(R) 例外 http://\*.cite.hku.hk 目前已封鎖快顯,您可以將允許快顯的網站新增到下列清單。 全部移除(E)... https://\*.cite.hku.hk 1 https://\*.hku.hk 要允許的網站網址(₩): 新增(A) 允許的網站(8) \*.cite.hku.h 移除(R) 全部移除(E)... http://\*.cite.hku.hk 通知和篩選層級 https://\*.cite.hku.hk ☑ 封鎖快顯時,播放聲音(P) https://\*.hku.hk ☑ 封鎖快顯時,顯示資訊列(I) 篩選層級(F): 中:封鎖大部份的自動快顯 Ŧ 通知和篩選層級 ✓ 封鎖快顯時,播放聲音(P) 快選封鎖程式常見問題集 關閉(C) ☑ 封鎖快顯時,顯示資訊列(I)

篩選層級(F):

中:封鎖大部份的自動快顯

快選封鎖程式常見問題集

- 8. 按"關閉"來完成
- 9. 按"套用"來確定新設定

•

關閉(C)

- 方法 B) 關閉快顯封鎖程式
- 1. 開啟 Internet Explorer (IE) 瀏覽器
- 2. 選擇"工具"
- 3. 選擇 "網際網路選項 (Internet Options)"
- 4. 開啟"隱私權"的分頁
- 5. 取消選擇"快顯封鎖程式"部份中的"開啟 快顯封鎖程式"
- 6. 按"套用"來確定新設定

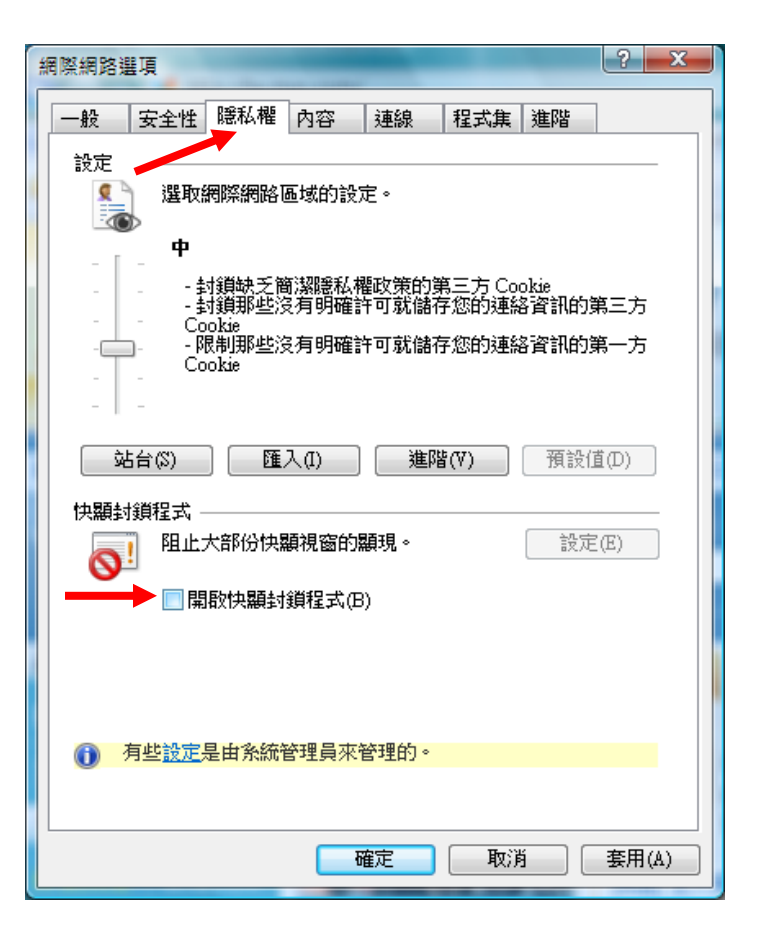

### (2) Java 應用程式 (Java Applet)

- 步驟 I) 容許你的瀏覽器執行已簽署的 Java 應用程式
- 步驟 II) 確保你的瀏覽器會檢查已下載程式的簽章

步驟 I) 容許你的瀏覽器執行已簽署的 Java 應用程式

- 1. 開啟 Internet Explorer (IE) 瀏覽器
- 2. 選擇"工具"
- 3. 選擇 "網際網路選項 (Internet Options)"
- 4. 開啟"安全性"的分頁
- 5. 選擇"此區域的安全性等級"部份中的"自 訂等級"

| 網際網路選項 ? X                                                                     |  |  |  |  |  |  |  |
|--------------------------------------------------------------------------------|--|--|--|--|--|--|--|
| 一般 安全性 隱私權 內容 連線 程式集 進階                                                        |  |  |  |  |  |  |  |
| 選取要檢視或變更安全性設定的區域。                                                              |  |  |  |  |  |  |  |
| 武端内部網 信任的網站 限制的網站     て                                                        |  |  |  |  |  |  |  |
| <b>網際網路</b><br>這個區域適用於網際網路網站,但是<br>信任及限制區域中所列的網站除外。                            |  |  |  |  |  |  |  |
| - 此區域的安全性等級(L)<br>此區域允許的等級: 中到高                                                |  |  |  |  |  |  |  |
| □ □ □ □ □ □ □ □ □ □ □ □ □ □ □ □ □ □ □                                          |  |  |  |  |  |  |  |
| <ul> <li>✓ 啟用受保護模式 (需要重新啟動 Internet Explorer)(P)</li> <li>● 自訂等級(C)</li> </ul> |  |  |  |  |  |  |  |
| 將所有區域重設為預設等級(R)                                                                |  |  |  |  |  |  |  |
|                                                                                |  |  |  |  |  |  |  |

- 在"指令碼處理"類中,啟用"Java Applets 的指令碼化"
- 7. 按"確定"來完成
- 8. 按"套用"來確定新設定

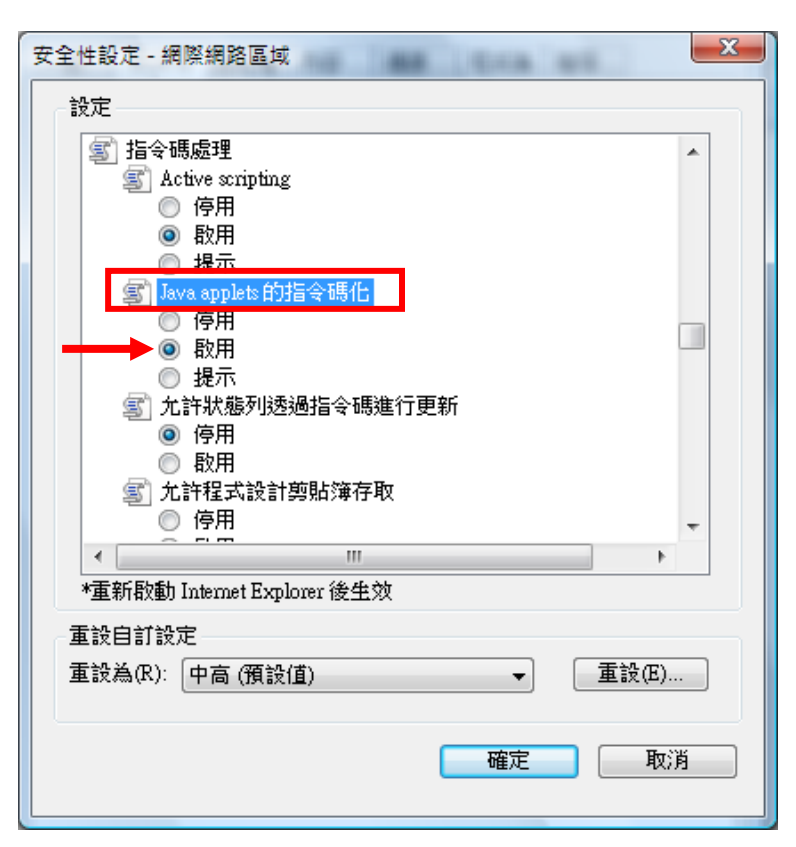

步驟 II) 確保你的瀏覽器會檢查已下載程式的簽章

- 7. 開啟 Internet Explorer (IE) 瀏覽器
- 8. 選擇"工具"
- 9. 選擇 "網際網路選項 (Internet Options)"
- 10. 開啟"進階"的分頁
- 11. 在"安全性" 類中, 選擇"檢查已下載程式的簽章"
- 12. 按"套用"來確定新設定

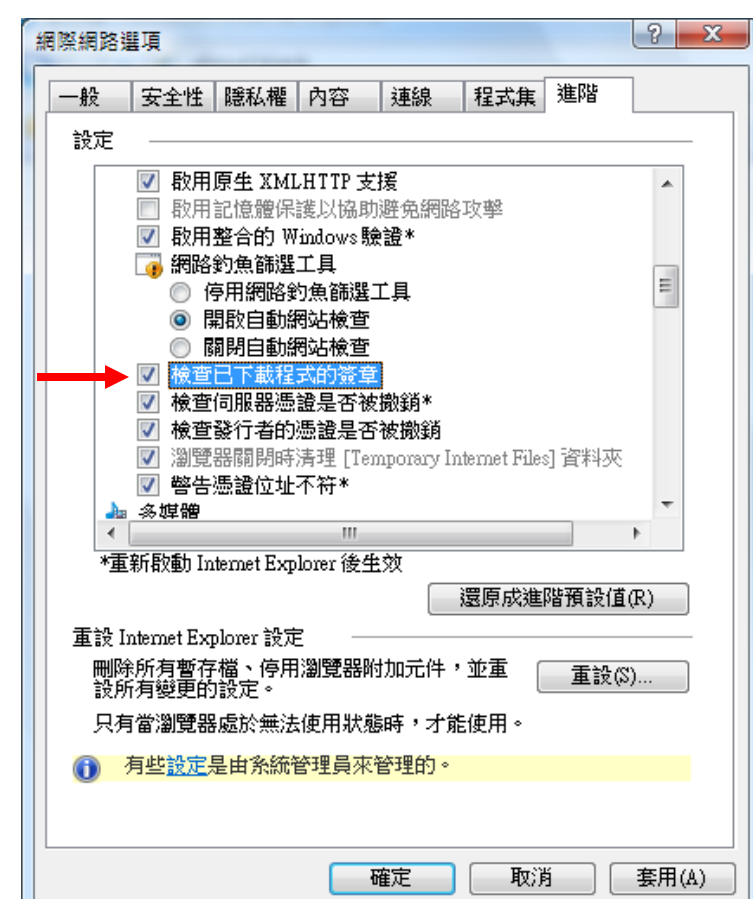

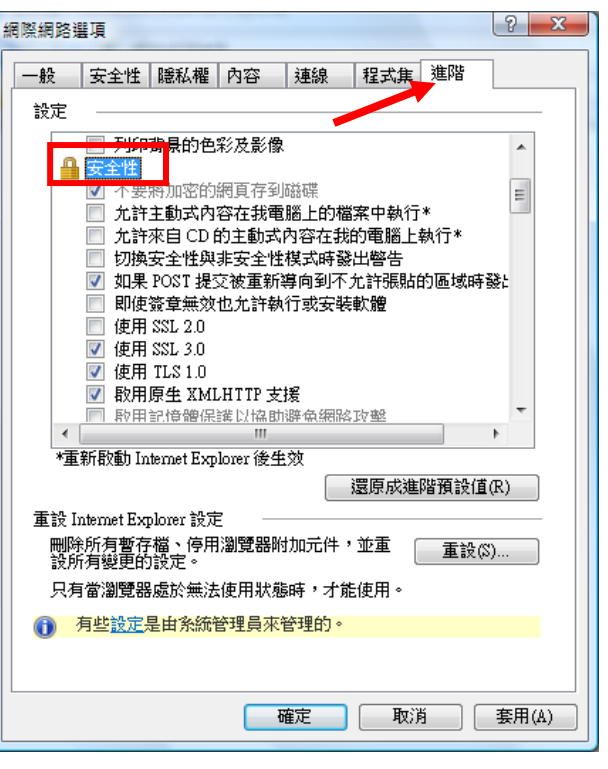

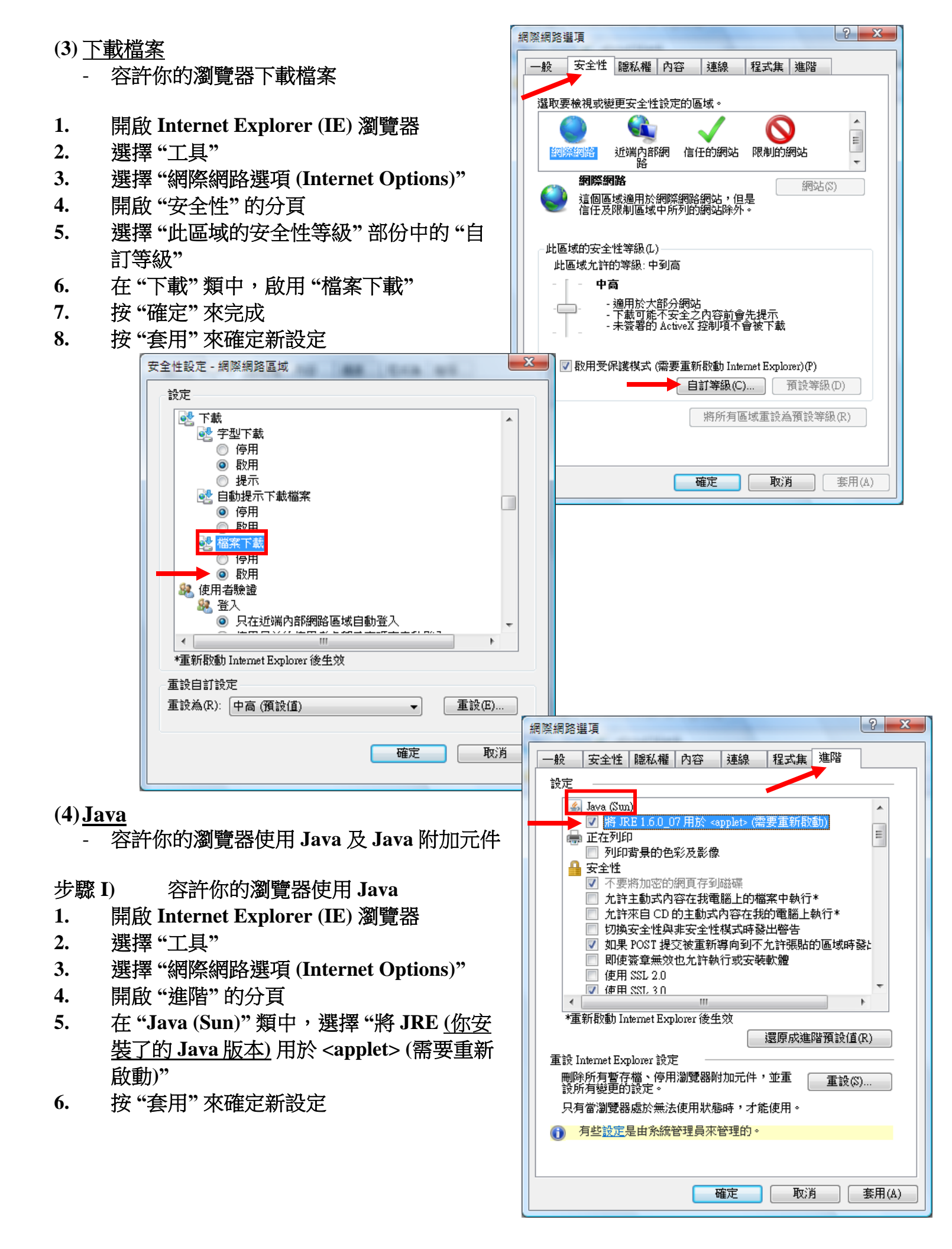

- 步驟 II) 容許你的瀏覽器使用 Java 附加元件
- 7. 開啟 Internet Explorer (IE) 瀏覽器
- 8. 選擇"工具"
- 9. 選擇 "網際網路選項 (Internet Options)"
- 10. 開啟"程式集"的分頁

按"確定"來完成

按"套用"來確定新設定

13.

14.

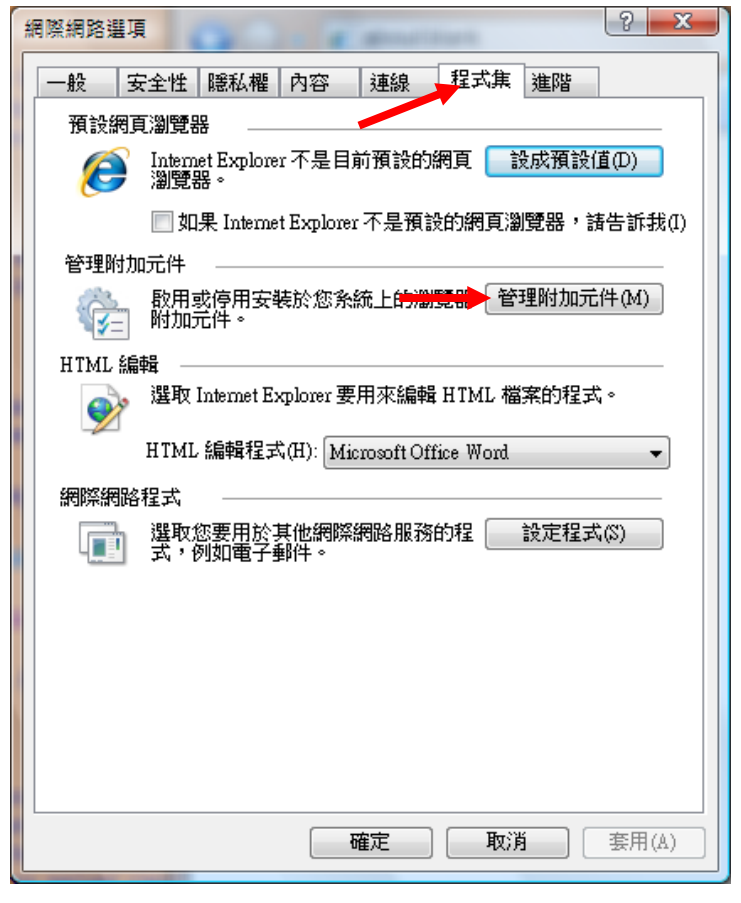

- 11. 選擇"管理附加元件"部份中的"管理附加元件"
- 12. 在"附加元件"名單中,啟用所有 Java 附加元件

| 管理附加元件                                                                                                    |                              |      |  |  |  |  |
|----------------------------------------------------------------------------------------------------|------------------------------|------|--|--|--|--|
| 檢視和管理電腦上安裝的附加元件。停用或刪除附加元件可能會使某些網頁無法正常運作<br>顯示(0): Internet Explorer 使用過的附加元件                                                                                                    |                              |      |  |  |  |  |
| 名稱                                                                                                    |                              | 狀態 ▲ |  |  |  |  |
| XML DOM Document                                                                                                    | Microsoft Corporation        | 已啟用  |  |  |  |  |
| Solution Contraction Contractic Contractic Contract | Microsoft Corporation        | 已啟用  |  |  |  |  |
| SXML DOM Document 6.0                                                                                                    | Microsoft Corporation        | 已啟用  |  |  |  |  |
| SXML DOM Document 3.0                                                                                                    | Microsoft Corporation        | 已啟用  |  |  |  |  |
| 🚳 XML DOM Document 4.0                                                                                                    | (尚未確認) Microsoft Corporation | 已啟用  |  |  |  |  |
| 🚳 HtmlDlgSafeHelper Class                                                                                                    | Microsoft Corporation        | 已啟用  |  |  |  |  |
| 🗟 Java Plug-in 1.6.0_07                                                                                                    | Sun Microsystems, Inc.       | 已愈用  |  |  |  |  |
| 🚳 Java Plug-in 1.6.0_06                                                                                                    | Sun Microsystems, Inc.       | 已啟用  |  |  |  |  |
| 🚳 Java Plug-in 1.6.0_07                                                                                                    | Sun Microsystems, Inc.       | 已啟用  |  |  |  |  |
|                                                                                                    |                              | -    |  |  |  |  |
| •                                                                                                    |                              | •    |  |  |  |  |
| 設定 刪除 ActiveX                                                                                                    |                              |      |  |  |  |  |
| 按一下上面的附加元件名稱,然<br>後按一下[取用]或[停用]。<br>◎ 取用(E)<br>◎ 停用(D)<br>◎ 停用(D)                                                                                                    |                              |      |  |  |  |  |
| <u>下載新的 Internet Explorer 附加元件</u><br>深入了解附加元件                                                                                                    |                              |      |  |  |  |  |

6

\* 如驗證應用程式的數位簽名警告出現...

方法(1) 按 "執行" 或

方法(2)選擇"始終信任此發行人的內容。"再按"執行"[警告以後也不會再出現] ...來啟動「知識建構平台」。

### 新版本的 Java 的驗證應用程式的數位簽名警告

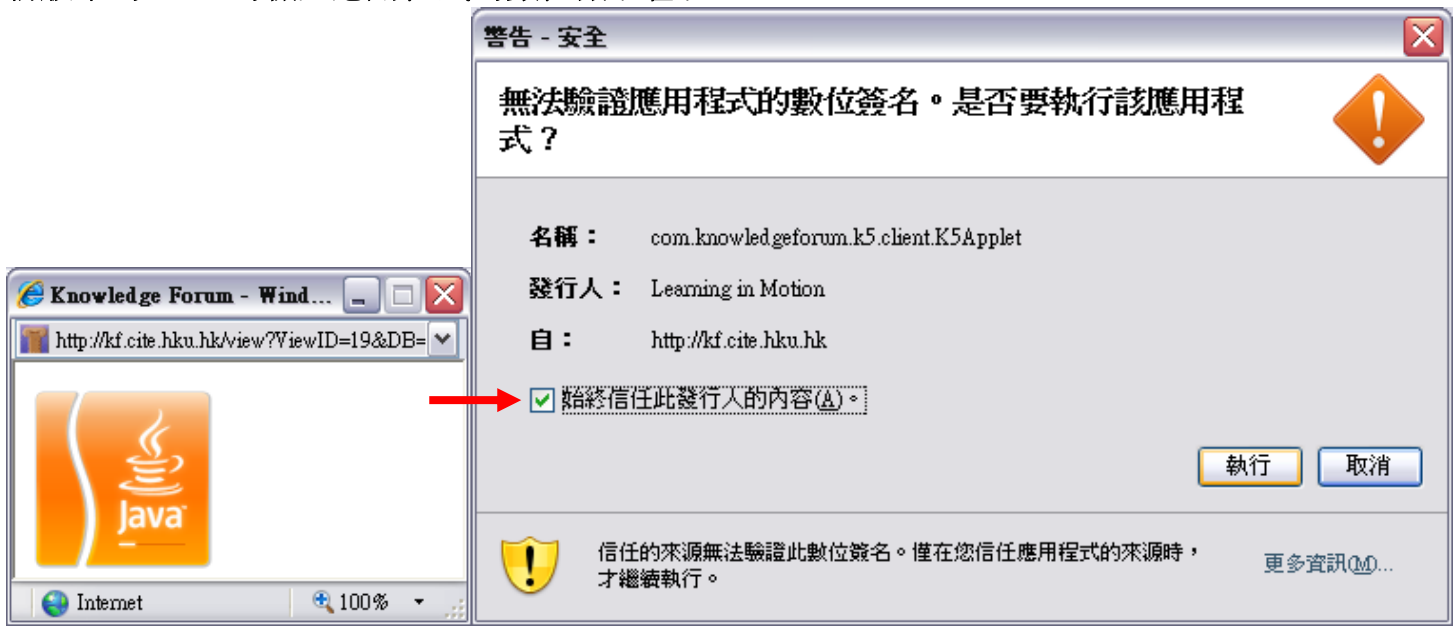

# 舊版本的 Java 的驗證應用程式的數位簽名警告

|                              | Warning - Security |                                                                                                    |
|------------------------------|--------------------|----------------------------------------------------------------------------------------------------|
|                              | 2                  | Do you want to trust the signed applet distributed by "Learning in Motion"?                                                                                       |
|                              |                    | Publisher authenticity verified by: "Learning in Motion"                                                                                                    |
|                              |                    | The security certificate was issued by a company that is not trusted.                                                                                             |
| C Knowledge Forum - Wind C X |                    | D The security certificate has not expired and is still valid.                                                                                                    |
| <u></u>                      |                    | Caution: "Learning in Motion" asserts that this content is safe. You should only<br>accept this content if you trust "Learning in Motion" to make that assertion. |
|                              |                    | <u>M</u> ore Details                                                                                                    |
| Intermet ⊕ 100 % ▼           |                    | Yes <u>No</u> <u>A</u> lways                                                                                                    |
| <b>100</b> <i>montor</i>     |                    |                                                                                                    |